## How to use "the Application for Account Registration Form"

1 . Access the registration website from the following URL or QR code.

<u>\*Be sure to use the campus network to access the website.</u>

- <u>\* Teachers and staff who do not have a University Microsoft365 account cannot access.</u>
- $\rightarrow$  Please submit a paper "account registration request form" and a copy of bank passbook.
- URL : <u>https://forms.office.com/r/BCerB7jPGc</u>

QR code :

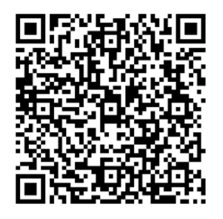

**2**. Sign in to Microsoft

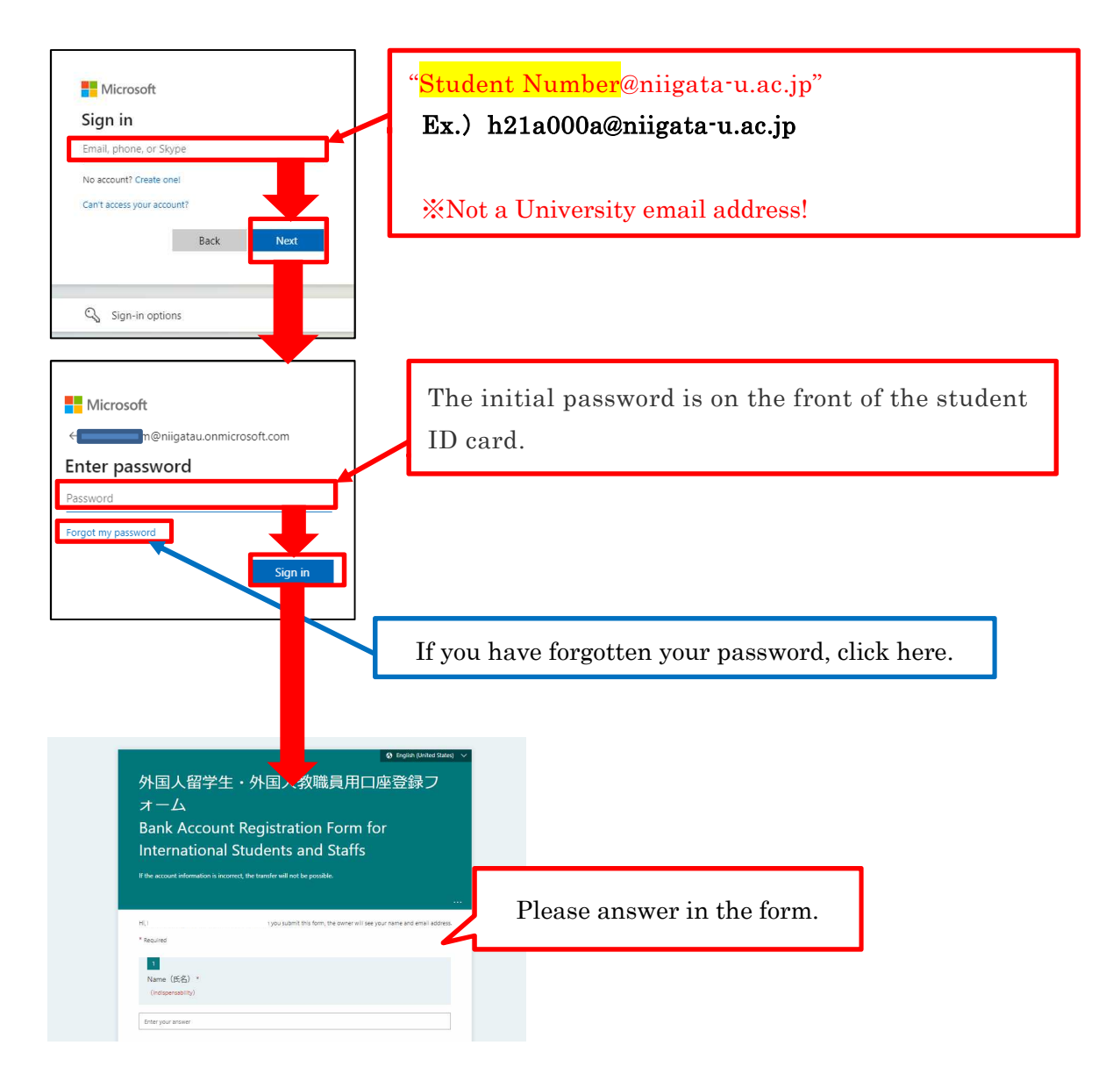